## VITOconnect instruction Connect Website

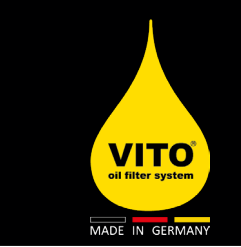

Needed: smartphone, tablet oder computer and a VITO connected to a WIFI network.

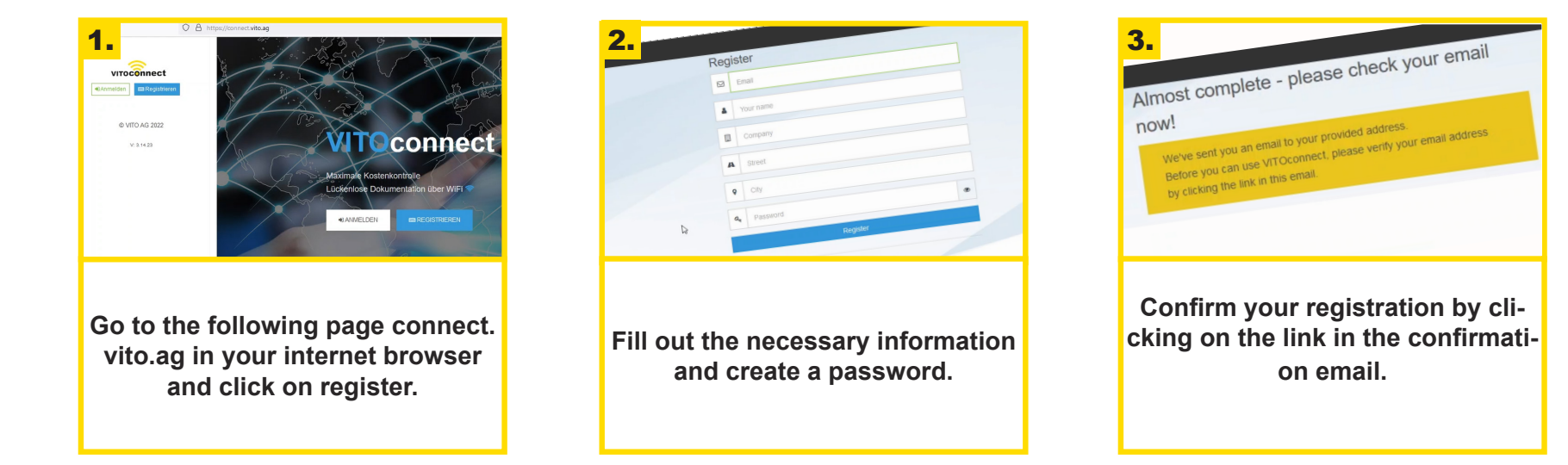

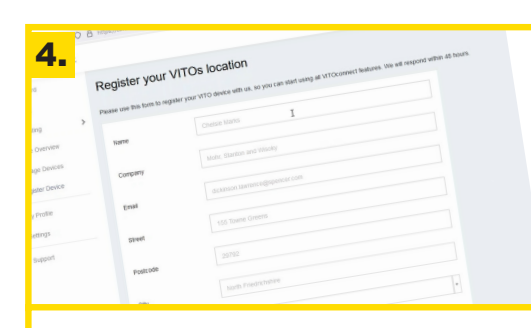

Enter again the contact information and the location of your VITO. The serial number can be found on the electronic unit of your VITO.

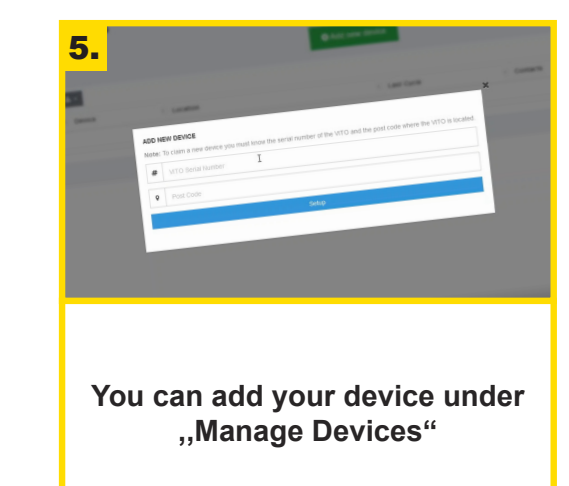

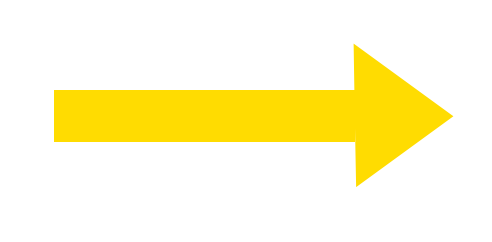

You can find the video instruction on handling.vito.ag

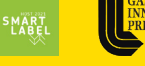

AWARDS WINNER

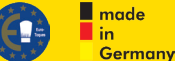

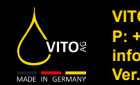

/ITO AG P: +49 7461 96289-0 nfo@vito.ag - www.vito.ag /er. 1.0

## VITOconnect instruction Connect Website

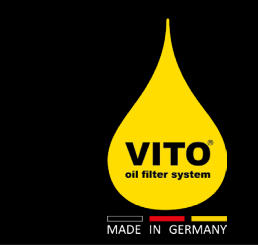

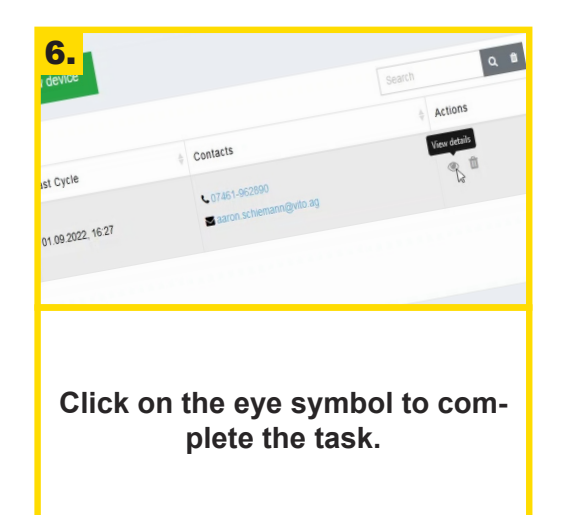

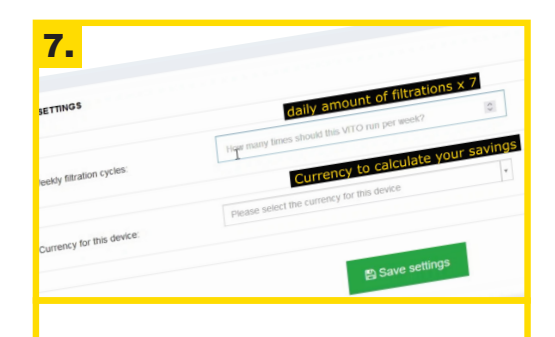

You can set the set target filtration cycles and the currency under "Device Settings"

|                          | Fryer type 2                  |
|--------------------------|-------------------------------|
| Fryer type 1             |                               |
|                          | Number of figers of this type |
| Number of fryers:        |                               |
|                          | Oil cost in €                 |
| Oil cost per Liter in €. |                               |
|                          | Volume in Liters              |
| of fover in Liters.      |                               |

You can make your declaration about fryers and planned savings under ,,Location Settings" 50% = potato products / 40% = mixed fryers/ 30% = meat and fish

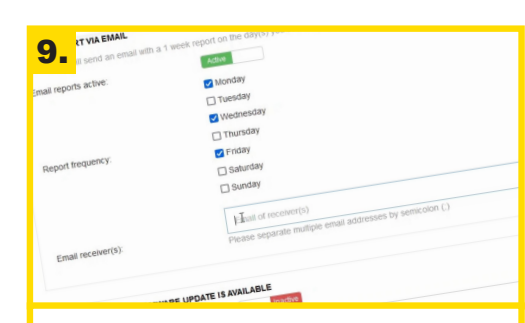

Lastly you can set up when and how often you want to receive reports about the VITO usage under "Nofification Settings"

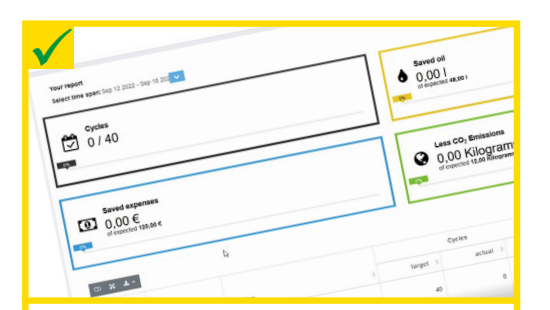

Done! In the reports tab you will be able to view the reports for all your VITOs in the future.

You can find the video instruction on handling.vito.ag

AWARDS

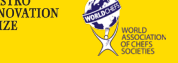

made

Germany

in

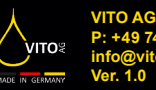